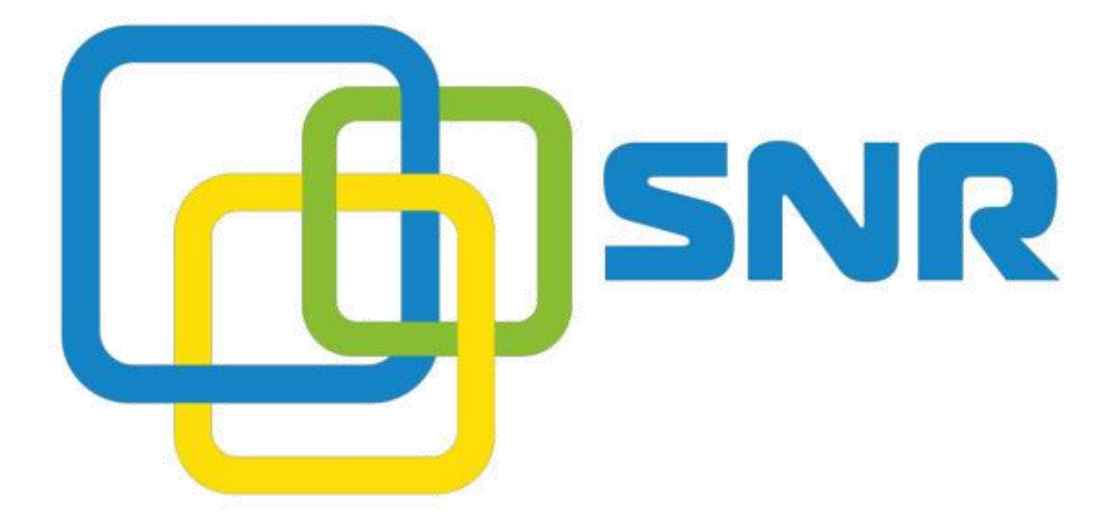

The procedure of provisioning serial SNR-VG

#### Содержание

Contents

| 1. | Authors and change log              |         |                                          | 3  |
|----|-------------------------------------|---------|------------------------------------------|----|
| 2. | Intro                               | duction |                                          | 3  |
| 3. | Prep                                | are pro | visioning server                         | 4  |
|    | 3.1                                 | Install | FTP server on windows7                   | 4  |
|    |                                     | 3.1.1   | Create a local user for FTP server       | 4  |
|    |                                     | 3.1.2   | Create directory for FTP serve           | 5  |
|    |                                     | 3.1.3   | Install FTP serve                        | 5  |
|    |                                     | 3.1.4   | Configure FTP server                     | 6  |
|    |                                     | 3.1.5   | Test FTP server                          | 8  |
|    | 3.2                                 | Prepa   | re the required file                     | 9  |
|    |                                     | 3.2.1   | Policy xml file                          | 9  |
|    |                                     | 3.2.2   | Firmware file                            | 9  |
|    |                                     | 3.2.3   | Configuration file                       | 10 |
|    |                                     | 3.2.4   | License file                             | 10 |
|    | 3.3                                 | Copy    | the requried file to the right directory | 10 |
| 4. | Introduce the policy xml file forma |         |                                          |    |
|    | 4.1                                 | Root e  | element                                  | 12 |
|    | 4.2                                 | Produ   | ct element                               | 12 |
|    | 4.3                                 | Packa   | age element                              | 13 |
|    | 4.4                                 | Config  | g file element                           | 14 |
|    | 4.5                                 | Licens  | se file element                          | 15 |

# 1. Authors and change log

| Content          | Date and version       | Change by |
|------------------|------------------------|-----------|
| The main content | Version 1.0, 2014-9-25 | porter    |

# 2. Introduction

This document is trying to introduce the provsioning feature of AOS 1.7 in SNR-VG series.

The provisioning can be used to:

- 1. Update firmware
- 2. Update configuration
- 3. Update license

The basic procedures of provision are:

- 1. Download the policy file from provisioning server
- 2. Parse the policy file
- 3. Execute the update procedure of firmware, configuration, license according to the policy file

Supported provisioning server:

- 1. http server
- 2. ftp server
- 3. tftp server

#### 3. Prepare provisioning server

In this chapter, we will try to introduce how to prepare the provisioning server. Since VG supports http, ftp, tftp server, we will take ftp server as an example. The other server type may be added in the future.

#### 3.1 Install FTP server on Windows 7

#### 3.1.1 Create a local user for FTP server

In this user is used to login the ftp server to download or upload file. And also you can add allow anonymous to login ftp server to download file. The username and password will be used to configure the VG gateway.

Step1. Right click "Computer", select "Manage" -> "Local users and groups" -> "User"

Step2. Right click in the blank location and select "New User"

| New User               |   |
|------------------------|---|
| Refresh<br>Export List |   |
| View                   | • |
| Arrange Icons          | • |
| Help                   |   |

**Step3.** Enter the User name, password, then disable "User must change password at next logon. Then click "**Create**". See bellow:

| lew User             |                                 | 8 ×        |  |
|----------------------|---------------------------------|------------|--|
| User name:           | ftp                             |            |  |
| Full name:           | ftpuser                         |            |  |
| Description: ftpuser |                                 |            |  |
| Password:            | •••                             |            |  |
| Confirm passwo       | ord:                            |            |  |
| User must c          | hange password at               | next logon |  |
| 🔲 User cannot        | t <mark>chang</mark> e password |            |  |
| Password n           | ever expires                    |            |  |
| Account is a         | disabled                        |            |  |
|                      |                                 |            |  |
| ~                    | 1                               |            |  |

# 3.1.2 Create directory for FTP server

Step 1. Create a root directory for FTP server, here is D:FTPStep 2. Create a directory name "18" under the root directory of FTP server, here is D:FTP/18. This directory will be used to save the policy file and configuration file, etc. It's hard coded in VG software, so that directory "18" is required and can't be changed.

#### 3.1.3 Install FTP server

Step 1. Click "start" -> "Control Panel" -> "Turn windows feature on or off" Step 2. Select "Internet Information Services" -> FTP server: "FTP extensibility" and "FTP service"; then select "Web Management Tools" -> "IIS Management Service". Then click OK. See bellow:

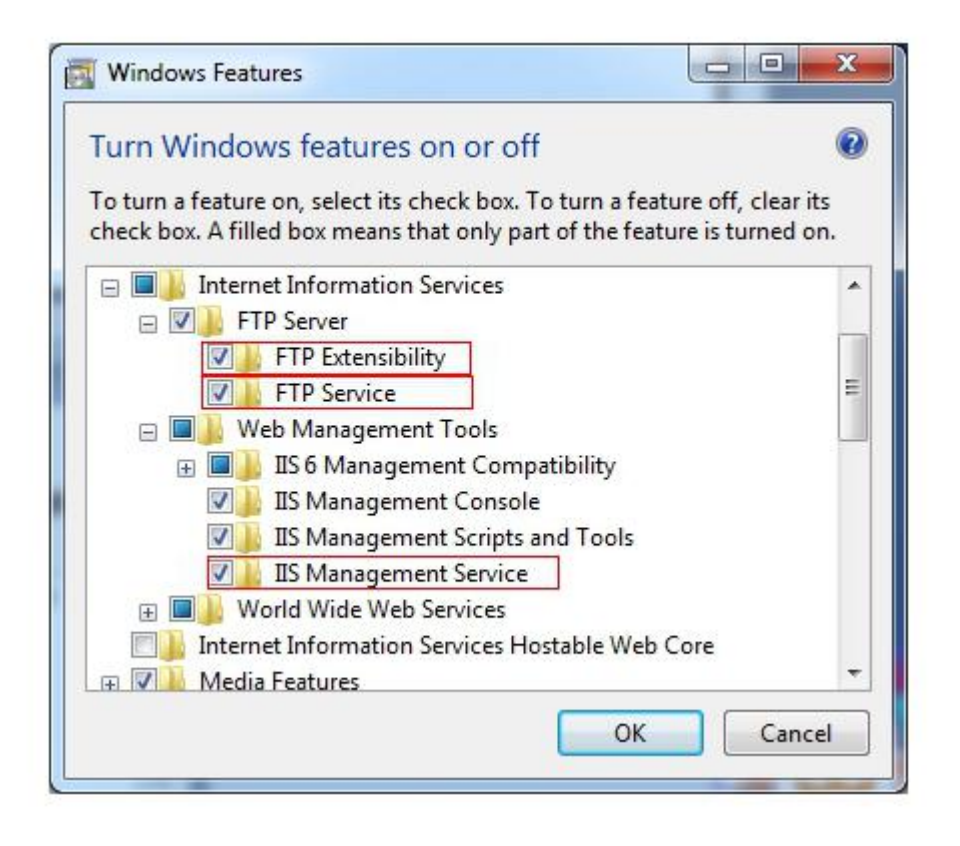

# 3.1.4 Configure FTP server

Step 1. Click "Control panel" -> "System and Security" -> "Administrative Tools" -> "Internet Information Service Manger"

| e Edit View Tools | i Help                                      |                 |          |      |      |   |
|-------------------|---------------------------------------------|-----------------|----------|------|------|---|
| Organize 🔻 📧 Ope  | an (                                        |                 |          |      | (田 • | - |
| 🚖 Favorites       | Name                                        | Date modified   | Туре     | Size |      |   |
| E Desktop         | S Component Services                        | 2009/7/14 12:46 | Shortcut | 2 KB |      |   |
| Downloads         | A Computer Management                       | 2009/7/14 12:41 | Shortcut | 2 KB |      |   |
| I Recent Places   | Data Sources (ODBC)                         | 2009/7/14 12:41 | Shortcut | 2 KB |      |   |
|                   | W Event Viewer                              | 2009/7/14 12:42 | Shortcut | 2 KB |      |   |
| 浔 Libraries       | internet Information Services (IIS) Manager | 2014/9/22 19:18 | Shortcut | 2 KB |      |   |
| Documents         | G, iSCSI Initiator                          | 2009/7/14 12:41 | Shortcut | 2 KB |      |   |
| J Music           | Local Security Policy                       | 2011/1/15 6:57  | Shortcut | 2 KB |      |   |
| Pictures          | S Performance Monitor                       | 2009/7/14 12:41 | Shortcut | 2 KB |      |   |
| Videos            | 🐞 Print Management                          | 2011/1/15 6:57  | Shortcut | 2 KB |      |   |
|                   | Services                                    | 2009/7/14 12:41 | Shortcut | 2 KB |      |   |
| 🐺 Computer        | System Configuration                        | 2009/7/14 12:41 | Shortcut | 2 KB |      |   |
| 🚢 Local Disk (C:) | Task Scheduler                              | 2009/7/14 12:42 | Shortcut | 2 KB |      |   |
| 👝 Local Disk (D:) | P Windows Firewall with Advanced Security   | 2009/7/14 12:41 | Shortcut | 2 KB |      |   |
| 📖 Local Disk (E:) | Windows Memory Diagnostic                   | 2009/7/14 12:41 | Shortcut | 2 KB |      |   |
| 🖙 Software (F:)   | 28 Windows PowerShell Modules               | 2009/7/14 12:52 | Shortcut | 3 KB |      |   |
| 🗣 Network         |                                             |                 |          |      |      |   |

**Step 2.** Right click "Sites" on the left tree under Connections, then select "**Add FTP site...**", enter the name and select the path for root director of FTP server. Click "**Next**", See bellow:

| dd FTP Site             | 2 ×                         |
|-------------------------|-----------------------------|
| Site Information        |                             |
| ETP site name:          |                             |
| FTP                     |                             |
| Content Directory       |                             |
| P <u>h</u> ysical path: |                             |
| D:\FTP                  |                             |
|                         |                             |
|                         |                             |
|                         |                             |
|                         |                             |
|                         |                             |
|                         |                             |
|                         |                             |
|                         |                             |
|                         |                             |
|                         | Drevinus Next Finish Cancel |
|                         | Treasers Treas              |

Step 3. Bind FTP server to all ethernet, and select "No SSL", click "Next". See bellow:

| Participation -                                    |       |  |  |
|----------------------------------------------------|-------|--|--|
| IP Address:                                        | Port: |  |  |
| <br>All Unassigned                                 | - 21  |  |  |
| Enable Virtual Host Names:                         |       |  |  |
| Virtual Host (example: ftp.contoso.com):           |       |  |  |
|                                                    |       |  |  |
|                                                    |       |  |  |
| Start FTP site automatically                       |       |  |  |
| SSL                                                |       |  |  |
| No SSL                                             |       |  |  |
|                                                    |       |  |  |
| Allow SSL                                          |       |  |  |
| <ul> <li>Allow SSL</li> <li>Require SSL</li> </ul> |       |  |  |
| <ul> <li>Allow SSL</li> <li>Bequire SSL</li> </ul> |       |  |  |

Step 4. Select "Anonymous" and "Basic"; Allow access to: All users; permissions:

**Read**; click "finish". See bellow:

| I FTP Site                 |                    | <u>୍</u> ଷ <mark> </mark> |
|----------------------------|--------------------|---------------------------|
| Authentication and Authori | zation Information |                           |
| Authentication             |                    |                           |
| Anonymous                  |                    |                           |
| <b>☑</b> <u>B</u> asic     |                    |                           |
| Authorization              |                    |                           |
| Allow agcess to:           |                    |                           |
| All users                  | •                  |                           |
|                            |                    |                           |
| Permissions                |                    |                           |
| 🔽 Rea <u>d</u>             |                    |                           |
|                            |                    |                           |
|                            |                    |                           |
|                            |                    |                           |
|                            | Previous           | Cancel Cancel             |

# 3.1.5 Test FTP server

Step 1. Create a file under root directory of FTP server (D:FTP).

| Tools   | ; Help                        |                 |               |      |
|---------|-------------------------------|-----------------|---------------|------|
| Include | in library    Share with    N | ew folder       |               |      |
| _       | Name                          | Date modified   | Туре          | Size |
|         | 18                            | 2014/9/25 10:56 | File folder   |      |
| 5       | test.txt                      | 2014/9/25 14:24 | Text Document | 1 KB |

Step 2. Use windows ftp command to download the test.txt file.

| Administrator: Command Prompt - ftp 172.16.173.107                   |    |
|----------------------------------------------------------------------|----|
| Microsoft Windows [Version 6.1.7601]                                 | -  |
| Copyright <c> 2009 Microsoft Corporation. All rights reserved.</c>   | =  |
| C:\Users\Administrator>ftp 172.16.173.107                            |    |
| Connected to 172.16.173.107.                                         |    |
| 220 Microsoft FTP Service                                            |    |
| User (172.16.173.107:(none)): anonymous                              |    |
| 331 Anonymous access allowed, send identity (e-mail name) as passwor | d. |
| Password:                                                            |    |
| 230 User logged in.                                                  |    |
| ftp> get test.txt                                                    |    |
| 200 PORT command successful.                                         |    |
| 125 Data connection already open; Transfer starting.                 |    |
| 226 Transfer complete.                                               |    |
| ftp: 20 bytes received in 0.00Seconds 20000.00Kbytes/sec.            |    |
| ftp>                                                                 |    |

Download success.

#### 3.2 Prepare the required file

#### 3.2.1 Policy xml file

There are two types of policy file, one is named as \$(SN).xml, another is named as default.xml. Once the VG gateway is configured with provision, gateway will try to download policy \$(SN).xml file first, if failed, will try to download default policy file: default.xml.

You can check the \$(SN) on the web of gateway:

| Device ID             | 0172-0016-0053-0022 |             |        |
|-----------------------|---------------------|-------------|--------|
| MAC Address           | F8-A0-3D-20-0E-22   |             |        |
| Network Mode          | Bridge              |             |        |
| IP Address            | 172 16.53.22        | 255.255.0.0 | Static |
|                       | 172.16.1.8          |             |        |
| DNS Server            | 172.16.1.1          |             |        |
| Cloud Register Status | Not Registered      |             |        |

Then we create a file 0172-0016-0053-0022.xml for this gateway.

The format of policy xml file will be introduce in chapter 4.

## 3.2.2 Firmware file

After the policy file download success, VG gateway will try to parse the policy xml file and then execute the firmware update procedure according to the policy configuration. So that we need to prepare the firmware files.

## 3.2.3 Configuration file

If configuration file is configured in policy file, configuration file is required for each VG gateway. The configuration file can be named as:

\$(MAC).cfg 00:1F:D6:6A:EF:AC.cfg \$(MA).cfg 001FD66AEFAC.cfg \$(SN).cfg 0172-0016-0053-0022.cfg

Note: 00:1F:D6:6A:EF:AC.txt file type can't be used in windows sytem. It is only apply for linux based system.

## 3.2.4 License file

Provision is also can be used to update license of gateway. The license file can be named as:

| \$(MAE).txt | 00-1F-D6-6A-EF-AC.txt   |
|-------------|-------------------------|
| \$(MAC).txt | 00:1F:D6:6A:EF:AC.txt   |
| \$(MA).txt  | 001FD66AEFAC.txt        |
| \$(SN).txt  | 0172-0016-0053-0022.txt |
|             |                         |

## 3.3 Copy the required file to the right directory

No matter what types of your provisioning server, VG will try to download the file from root/18 directoty. Where root is the root directory of your provisioning server. In the document example, root directory is D:\FTP. So that we create a directory 18 and copy all files to this directory. See bellow:

| Tools   | Help                      |                 |              |          |
|---------|---------------------------|-----------------|--------------|----------|
| Include | in library                | der             |              |          |
|         | Name                      | Date modified   | Туре         | Size     |
|         | 00-1F-D6-6A-EF-AC.cfg     | 2014/9/25 11:06 | CFG File     | 95 KB    |
| é.      | 001FD66AEFAC .cfg         | 2014/9/25 11:06 | CFG File     | 95 KB    |
| es      | 0172-0016-0053-0022.cfg   | 2014/9/25 11:06 | CFG File     | 95 KB    |
|         | 172-0016-0053-0022.xml    | 2014/9/25 11:00 | XML Document | 1 KB     |
|         | 0172-0016-0099-0148.cfg   | 2014/9/25 15:13 | CFG File     | 101 KB   |
| 5       | 2 0172-0016-0099-0148.xml | 2014/9/25 11:00 | XML Document | 1 KB     |
|         | 02180206.tar.gz           | 2014/7/22 17:33 | GZ File      | 3,816 KB |
|         | 02180207.tar.gz           | 2014/7/9 17:59  | GZ File      | 3,750 KB |
|         | 02180208.tar.gz           | 2014/7/17 12:36 | GZ File      | 3,751 KB |
|         | config_default.xml        | 2014/9/18 20:40 | XML Document | 131 KB   |
|         | 📄 default.xml             | 2014/9/25 11:00 | XML Document | 1 KB     |
| (C:)    | F8-A0-3D-20-0E-22.cfg     | 2014/9/25 15:13 | CFG File     | 101 KB   |
| (D:)    | F8A03D200E22.cfg          | 2014/9/25 15:13 | CFG File     | 101 KB   |

#### 4. Introduce the policy xml file format

The policy is writed in xml format. XML stands for Extensible Markup Language, and was designed to describe data.

#### 4.1 Root element

The first line is the XML declaration. It defines the XML version. Now we open the policy file

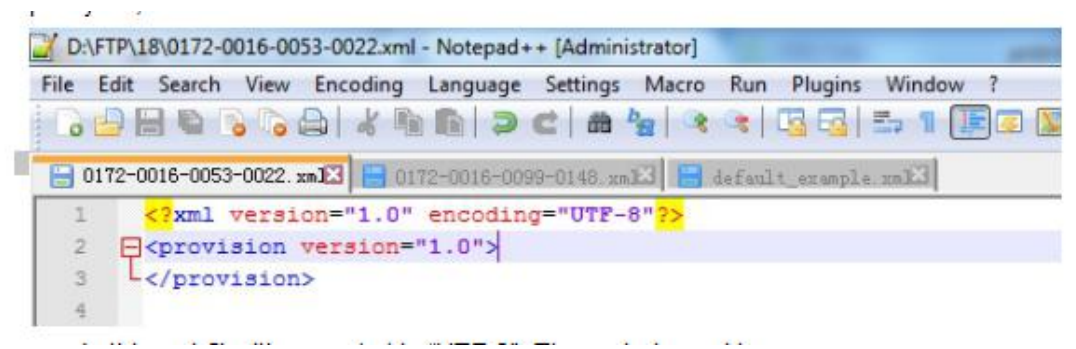

In this xml file, it's encoded in "UTF-8". The root element is: <provision version="1.0"> </provision>

And one atribute version is defined to stands for the version of provision. Now the value can be 1.0 and 2.0. attribute's value MUST be quoted.

| Attribute | value | description         |
|-----------|-------|---------------------|
| Version   | 1.0   | Provision version 1 |
| Version   | 2.0   | Provision version 2 |

The provision version's feature and their difference will be added in the future.

#### 4.2 Product element

All elements can have sub elements (child elements). And product element is the child element of root element, There can be more than one product elements under root elemet. Product element is used to define a class of product with its attributes. And product element supports the bellow attributes:

| Attributes | Value                              | description                                                                                                    |
|------------|------------------------------------|----------------------------------------------------------------------------------------------------|
| id         | 18                                 | Stands for AOS1.7                                                                                                    |
| url        | Valid http,ftp,tftp url            | Example: ftp://172.16.173.107/                                                                                          |
| force      | True or false                      | Force to upgrade the firmware when<br>firmware version is lower than current<br>version                                 |
| snfilter   | Valid sn                           | Used to filter the device ID, only device ID<br>match in this field will execute the<br>procedure in this child element |
| macfilter  | Valid MAC                          | Used to filter the MAC addr, only MAC<br>addr match in this field will execute the<br>procedure in this child element   |
| model      | Valid model name,<br>example:4S 8S | This field describe the model of gateway                                                                                |
| langauge   | En or cn                           | Gateway's language                                                                                                    |
| dmsno      | DMS version no                     | Uboot_kernel_dsp_filesystem,<br>Exmample:8_11_0_1.0.13                                                                  |
| oemid      | 1 or 2                             | 1 stands for normal version                                                                                             |

| lowver | Valid version | Lowest version  |
|--------|---------------|-----------------|
| high   | Valid version | Highest version |

The un-used attributes can be removed from the xml policy file. Bellow is an example of xml policy file of product element

<product id="18" snfilter="" url="ftp://172.16.173.107/" force="false"> </product>

## 4.3 Package element

Package element was designed to be a child element of product element. And it is used to describe the firmware upgrade data. Package element supports these attributes:

| Attributes | Value          | description                   |
|------------|----------------|-------------------------------|
| Ver        | Valid firmware | Describe the firmware version |

|           | version                   |                                                                      |
|-----------|---------------------------|----------------------------------------------------------------------|
| Rely      | Valid firmware<br>version | The dependency version                                               |
| Name      | File name                 | Package file name, this field is used to search in the url directory |
| Buildtime | Time format               | The software build time                                              |
| Туре      | Undefined                 | Undefined yet                                                        |

Here is an example package element:

<package ver="02180206" rely="" buildtime="" name="02180206.tar.gz"/>

# 4.4 Config file element

Config file element was designed to be a child element of product element. And it is used to describe the config file update data. Config file element supports these attributes:

| Attributes | Value                     | description                                                          |
|------------|---------------------------|----------------------------------------------------------------------|
| Ver        | Valid firmware<br>version | Describe the firmware version                                        |
| Rely       | Valid firmware<br>version | The dependency version                                               |
| Name       | File name                 | Package file name, this field is used to search in the url directory |
| Buildtime  | Time format               | The software build time                                              |
| Туре       | Undefined                 | Undefined yet                                                        |

Here is an example config file element:

<ConfigFile name=" 00-1F-D6-6A-EF-AC.cfg"> </ConfigFile>

# 4.5 License file element

License file element was designed to be a child element of product element. And it is used to describe the config file update data. License file element supports these attributes:

| Attributes | Value                     | description                                                          |
|------------|---------------------------|----------------------------------------------------------------------|
| Ver        | Valid firmware<br>version | Describe the firmware version                                        |
| Rely       | Valid firmware<br>version | The dependency version                                               |
| Name       | File name                 | Package file name, this field is used to search in the url directory |
| Buildtime  | Time format               | The software build time                                              |
| Туре       | Undefined                 | Undefined yet                                                        |

Here is an example license file element:

<LicenseFile name=" 0172-0016-0053-0022.txt">

<License>